# COMO OBTENGO EL RESUMEN DE CUENTA MENSUAL SIN CONCURRIR AL BANCO

## Estimado cliente:

Para su comodidad podrá imprimir el presente documento haciendo "click" en el icono correspondiente del encabezamiento. Reciba 3 días antes del vencimiento su resumen de cuenta y conozca el monto a pagar, pago mínimo y fecha de vencimiento. Para ello:

1) Ingrese a <u>http://www.masterconsultas.com.ar</u> y visualizará una pantalla como la que se observa a continuación:

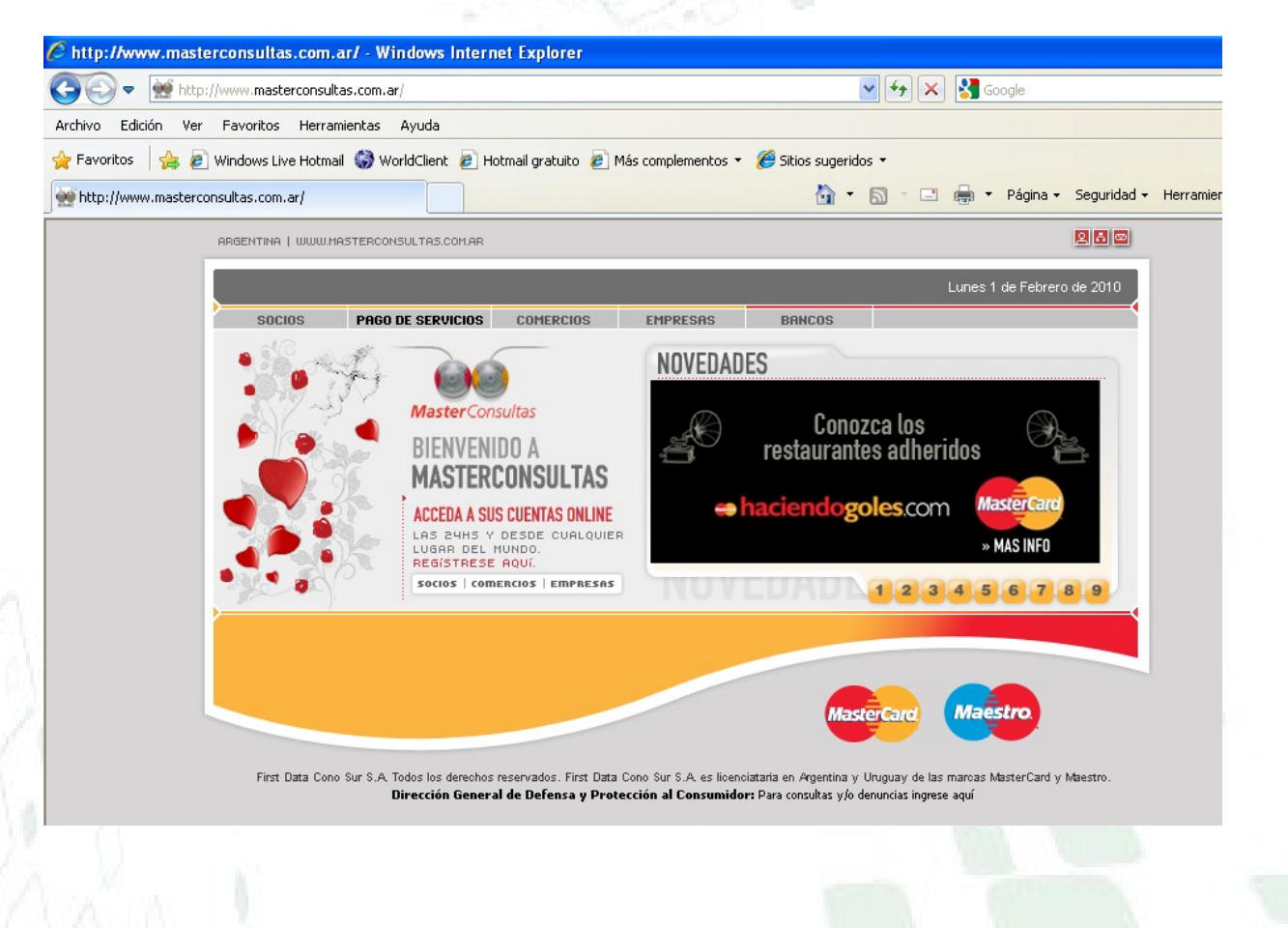

2) Luego ingrese a la opción "SOCIOS" haciendo un "clic" sobre esta palabra:

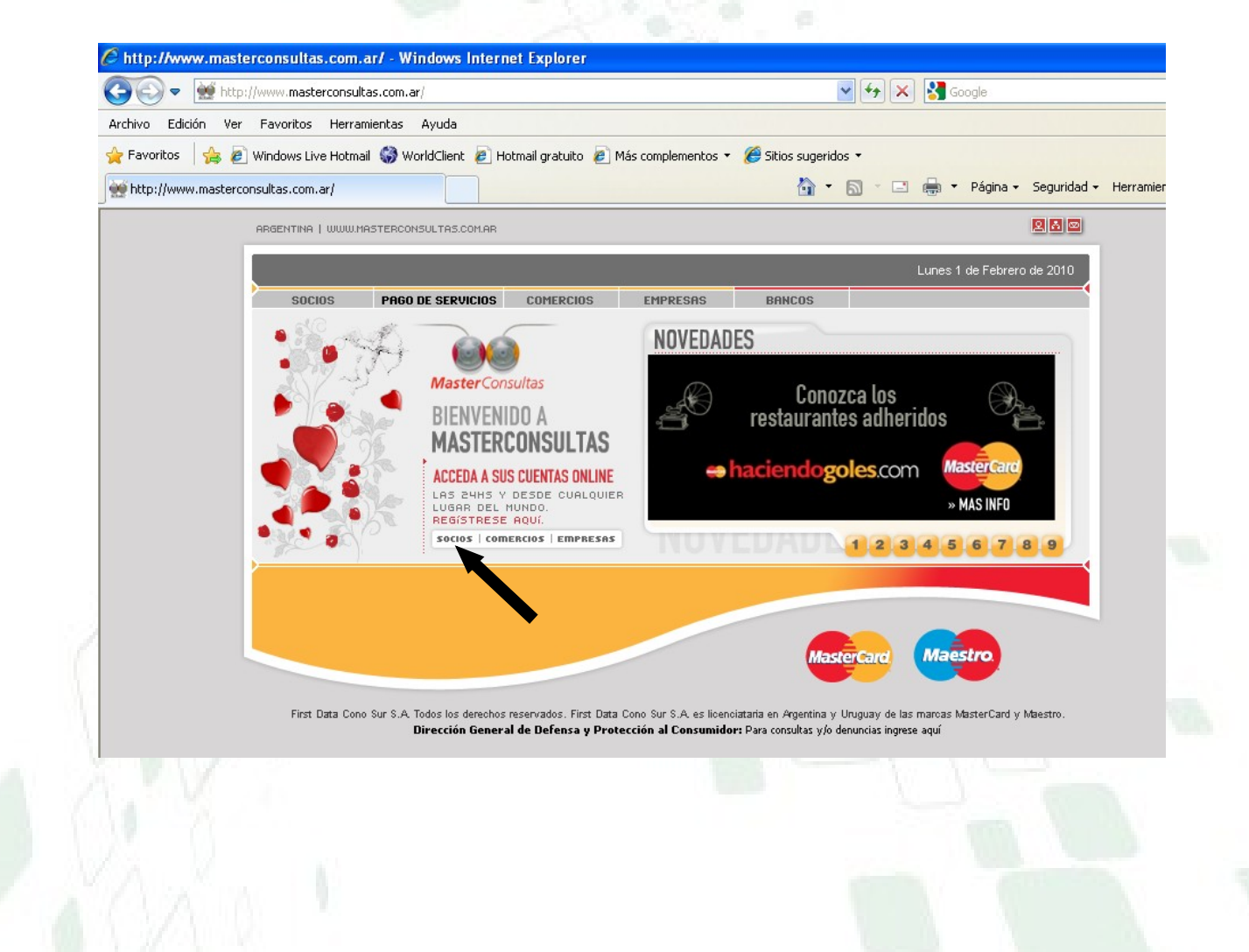

#### 3) A continuación visualizará la siguiente pantalla:

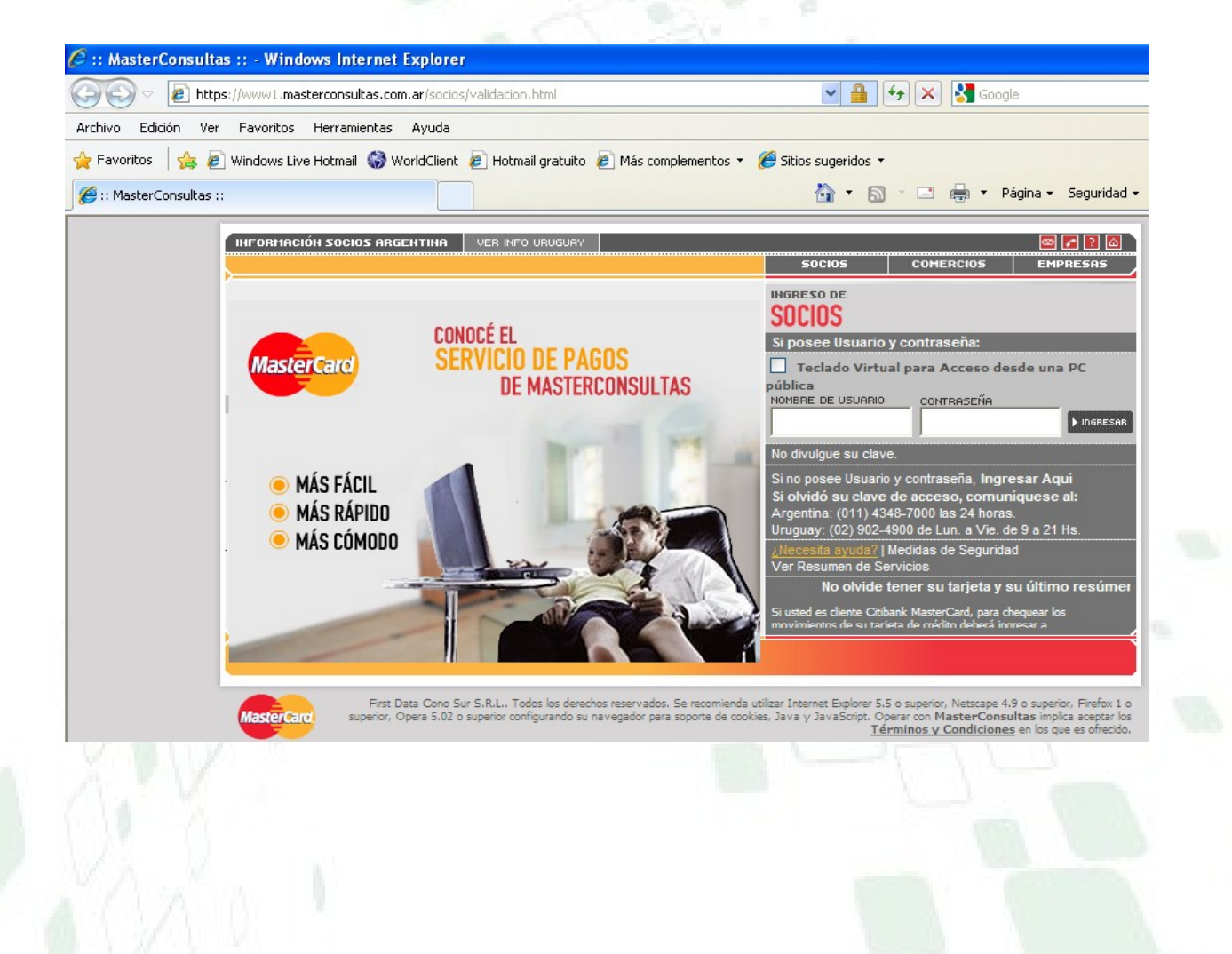

Si es la primera vez que ingresa en esta página debe previamente REGISTRARSE, para lo cual haga "clic" en las palabras "**INGRESAR AQUI**" (si por el contrario ya se encuentra registrado continúe con el paso 4):

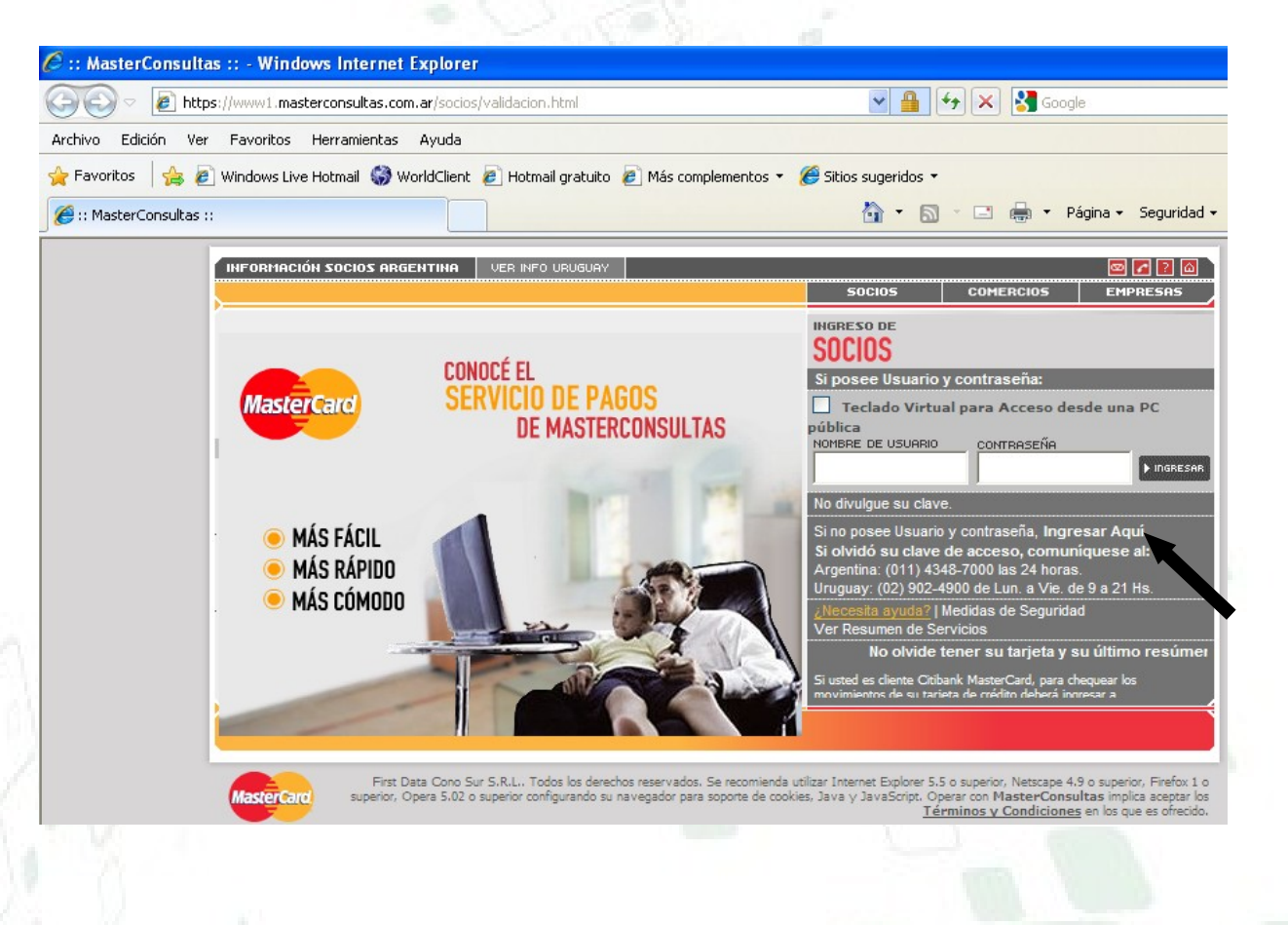

Luego de hacer "clic" en las palabras "**INGRESAR AQUÍ**" visualizará la siguiente pantalla, donde debe cargar los datos que el sistema le solicita:

- Número de tarjeta (la obtiene del plástico de su tarjeta Mastercard)
- Cantidad de Integrantes de la cuenta (es decir número de personas entre el titular y los adicionales)
- Código Postal (Figura en el Resumen de Cuenta, y es el denunciado por usted al momento de solicitar la tarjeta)
- Nombre de usuario (lo debe inventar usted y recordarlo porque lo necesitará cada vez que ingrese al sistema)
- Contraseña (la debe inventar usted y recordarla porque la necesitará cada vez que ingrese al sistema) (debe combinar letras y números)

Confirmar Contraseña (repita la contraseña que ingresó en el paso anterior)

Una vez que terminó de cargar los datos solicitados, presione continuar:

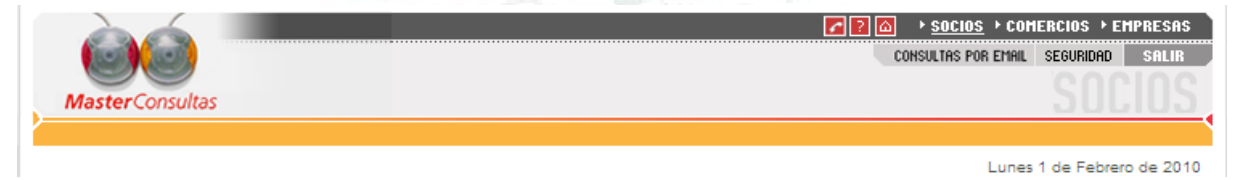

Con tres simples pasos cree su Nombre de Usuario y Contraseña

Al registrarse, deberá proveer datos personales de la tarjeta y su resumen de cuenta, por lo tanto le recomendamos tener a la vista esta información.

> Paso 1 de 3. Por favor complete la siguiente información:

| Número de Tarjeta:                                                  |   | - | - | - |
|---------------------------------------------------------------------|---|---|---|---|
| Cantidad Integrantes de la Cuenta:                                  |   |   |   |   |
| Código Postal (Dirección del Resumen):                              |   |   |   |   |
| Pingresar Nombre de Usuario (Entre 6 y 12 caracteres alfanuméricos) | • |   |   | 1 |
| PIngresar Contraseña (8 caracteres alfanuméricos):                  |   |   |   |   |
| Confirmar Contraseña:                                               |   |   |   |   |

Si olvidó su clave de acceso, comuníquese a los siguientes teléfonos: Argentina: (011) 4348-7000 las 24 horas. Uruguay: (02) 902 4900 de Lun. a Vie. de 9 a 21 Hs.

<< VOLVER | CONTINUAR >> | ¿NECESITA AYUDA?

Sugerencia: Presione Tab para pasar de un campo al siguiente

### 4) Una vez REGISTRADO en el sistema, ingrese en la pantalla "Socios" su <u>Nombre de Usuario y</u> <u>Contraseña</u> y luego haga "clic" en "<u>INGRESAR</u>"

| INFORMACIÓN SOCIOS ARGENTINA                            | VER INFO URUGUAY                                       |                                                                                                    |                                                                                         |                                                                                                    | 🔤 🖬 🔁 🙆                                                                          |  |  |
|---------------------------------------------------------|--------------------------------------------------------|----------------------------------------------------------------------------------------------------|-----------------------------------------------------------------------------------------|----------------------------------------------------------------------------------------------------|----------------------------------------------------------------------------------|--|--|
|                                                         |                                                        |                                                                                                    | SOCIOS                                                                                  | COMERCIOS                                                                                                    | EMPRESAS                                                                         |  |  |
| MasterCard                                              |                                                        |                                                                                                    | INGRESO DE<br>SOCIOS                                                                    | a a contra a contra a contra a contra a contra a contra a contra a contra a contra a contra a contra a contra a |                                                                                  |  |  |
|                                                         |                                                        |                                                                                                    | Teclado Virtual para Acceso desde una PC<br>pública                                     |                                                                                                    |                                                                                  |  |  |
| SERVICIOS                                               |                                                        |                                                                                                    | XXXXXXXXX                                                                               |                                                                                                    |                                                                                  |  |  |
|                                                         |                                                        |                                                                                                    | No divulgue su clave                                                                    | B.                                                                                                    |                                                                                  |  |  |
|                                                         |                                                        |                                                                                                    | Si no posee Usuano<br>Si olvidó su clave<br>Argentina: (011) 43-<br>Uruguay: (02) 902-4 | de acceso, comuni<br>48-7000 las 24 horas.<br>1900 de Lun. a Vie. de                                            | iquese al:<br>9 a 21 Hs.                                                         |  |  |
|                                                         |                                                        | ¿Necesita ayuda?   Medidas de Seguridad<br>Ver Resumen de Servicios                                                                               |                                                                                         |                                                                                                    |                                                                                  |  |  |
|                                                         |                                                        | No olvide tener su tarjeta y su últ<br>Si usted es cliente Citibank MasterCard, para cheque<br>movimientos de su tarieta de médito deberá inoresa |                                                                                         |                                                                                                    |                                                                                  |  |  |
|                                                         |                                                        |                                                                                                    |                                                                                         |                                                                                                    |                                                                                  |  |  |
| First Data Cono Su<br>MasterCard superior, Opera 5.02 o | r S.R.L Todos los derech<br>superior configurando su r | os reservados. Se recomienda ut<br>avegador para soporte de cookie                                                                                | lizar Internet Explorer 5.5<br>s, Java y JavaScript. Op<br><u>Té</u> l                  | o superior, Netscape 4.9<br>Perar con MasterConsul<br>Prminos y Condiciones                                     | 9 o superior, Firefox 1 o<br>Itas implica aceptar los<br>en los que es ofrecido. |  |  |
|                                                         |                                                        |                                                                                                    |                                                                                         |                                                                                                    |                                                                                  |  |  |
|                                                         |                                                        |                                                                                                    |                                                                                         |                                                                                                    |                                                                                  |  |  |

## 5) Una vez en el sistema, visualizará la siguiente pantalla, donde debe ingresar a la opción "<u>MI</u> <u>USUARIO / ALERTAS ON LINE</u>":

| DESUMEN DE SU      |                                                 |                                               |                                 | NOLVO                |                                            | MUNOPODIO                        |                        |
|--------------------|-------------------------------------------------|-----------------------------------------------|---------------------------------|----------------------|--------------------------------------------|----------------------------------|------------------------|
| RESUMEN DE CO      | ENTH DEBITOS HOTO                               | MHTICUS PHO                                   | DUE SERVICIUS                   | RECHRONS             | INFORMACIÓN FINANCIERA                     | mi USUHRIU<br>ambio de Contraseñ | PROMUCIONES            |
|                    |                                                 |                                               |                                 |                      | votualice su Ernali 🦷 🗸 G                  | ambio de Contrasen               | ales a de              |
| MasterCard         | BANCO ROELA S<br>MASTERCARD IN                  | .A.<br>ITERNACIONAI                           | L                               | Abonal<br>de HBO M   | o con tarjeta MasterCare<br>CDIGITAL PACK. | d dos meses sin                  | cargo y dos mes al 50% |
|                    | vto. de la tarjeta:                             |                                               |                                 |                      |                                            | DIRECTY                          |                        |
|                    |                                                 |                                               |                                 |                      | Resumen de                                 | Cuenta / C                       | onsumos del mes        |
|                    | 0                                               |                                               |                                 |                      |                                            |                                  | Bajar Archivo a PC     |
| _                  |                                                 | 1                                             |                                 |                      | CETIMS CERCOLOS COLON                      |                                  |                        |
| Adicional*         | Fecha de                                        | Fecha de                                      | Detalle de                      | e la Operación       | Cuota 🕌                                    | mporte de la Op                  | beración               |
| aldo Antorio       | Opera.                                          | Pres.                                         |                                 | _                    | 5                                          |                                  | U\$S                   |
| aldo Anterio       | •                                               |                                               |                                 |                      |                                            |                                  |                        |
|                    |                                                 |                                               |                                 |                      |                                            |                                  |                        |
| otal de Cons       | umos de MANSU                                   | JTTI ROSANGI                                  | ELA G.                          |                      |                                            |                                  |                        |
| otal de cons       | umos del mes                                    |                                               |                                 |                      |                                            |                                  |                        |
| 0; titular - 1 a 9 | ): adicional                                    |                                               |                                 |                      |                                            |                                  |                        |
| Últimos con        | sumos (operacio                                 | ones que aún                                  | no han sido                     | presentadas po       | or los comercios)                          |                                  |                        |
|                    |                                                 |                                               | No hay o                        | peraciones para      | esta consulta.                             |                                  |                        |
|                    |                                                 |                                               |                                 |                      |                                            |                                  | Bajar Archivo a PC     |
| Para acceder s     | in demoras a informaci<br>ntina: (011) 4348-700 | ión de su cuenta<br>10 las 24 hs. / <b>So</b> | comuniquese:<br>cios Uruguay: ( | (02) 902-4900 de Lur | n. a Vie. de 9 a 18 hs.                    |                                  |                        |
| Socios Arger       |                                                 |                                               |                                 |                      |                                            |                                  |                        |

6) A continuación accederá a la siguiente pantalla para que ingrese su e-mail y confirmación; tildar la opción "<u>E-RESUMEN</u>" y luego hacer "clic" en el botón "<u>ENVIAR</u>" que se ubica al final de la pantalla:

|                                       |                   |                 |                     | 🚰 🔁 🙆 🔸 <u>socios</u> 🔸   | COMERCIOS + EMPRESAS |
|---------------------------------------|-------------------|-----------------|---------------------|---------------------------|----------------------|
|                                       |                   |                 | CONSULTAS P         | or Email Asignacion Tarje | etas seguridad salir |
| MasterConsultas                       | ALLEVO.           |                 |                     |                           |                      |
| <b>Waster</b> Consultas               | NUEVO             | NUEVO           |                     |                           | 100100               |
| RESUMEN DE CUENTA DEBITOS AUTOMATICOS | PAGO DE SERVICIOS | RECARGAS        | INFORMACION FINANCI | era Mi Usuario            | PROMOCIONES          |
|                                       | > Ale             | rtas OnLine 💦 > | Actualice su Email  | > Cambio de Contraseña    | es de de             |

Recuerde que MasterConsultas no utiliza emails para confirmar y/o actualizar sus datos personales.

POR FAVOR REGISTRE SU DIRECCION DE EMAIL:

| USUARIO:        |  |
|-----------------|--|
| EMAIL:          |  |
| CONFIRME EMAIL: |  |

SUSCRÍBASE AHORA AL SERVICIO Y CON UNA TILDE PARA SU/S CUENTA/S MASTERCARD, ENTRE LOS MENSAJES DISPONIBLES, LOS QUE DESEA RECIBIR.

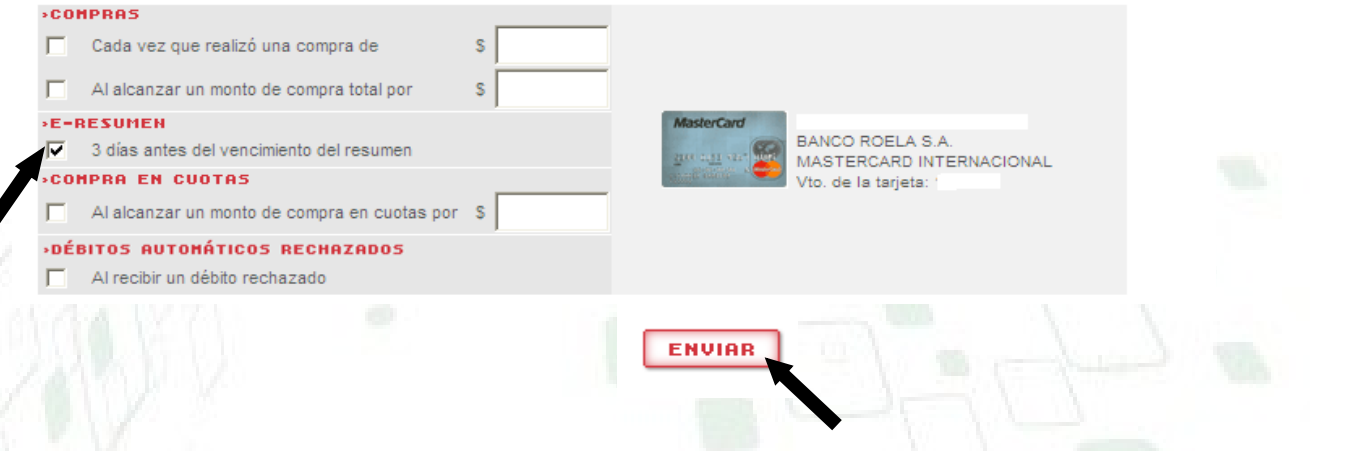

El sistema le informará que su información ha sido guardada.

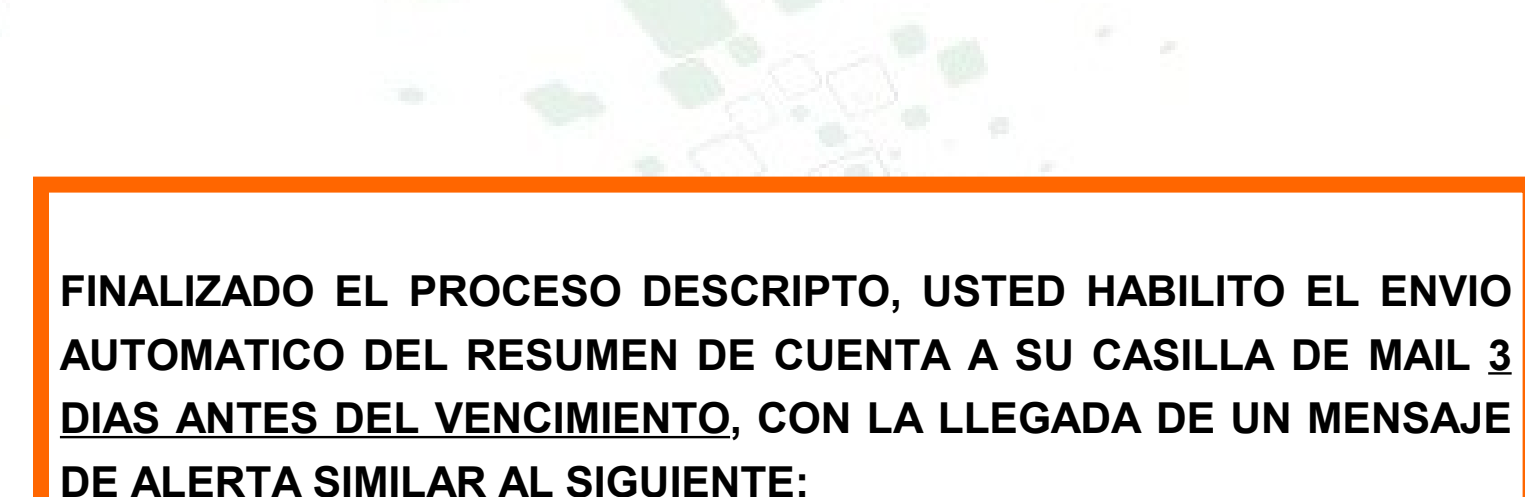

"Resumen de Cuenta Electrónico Mastercard".

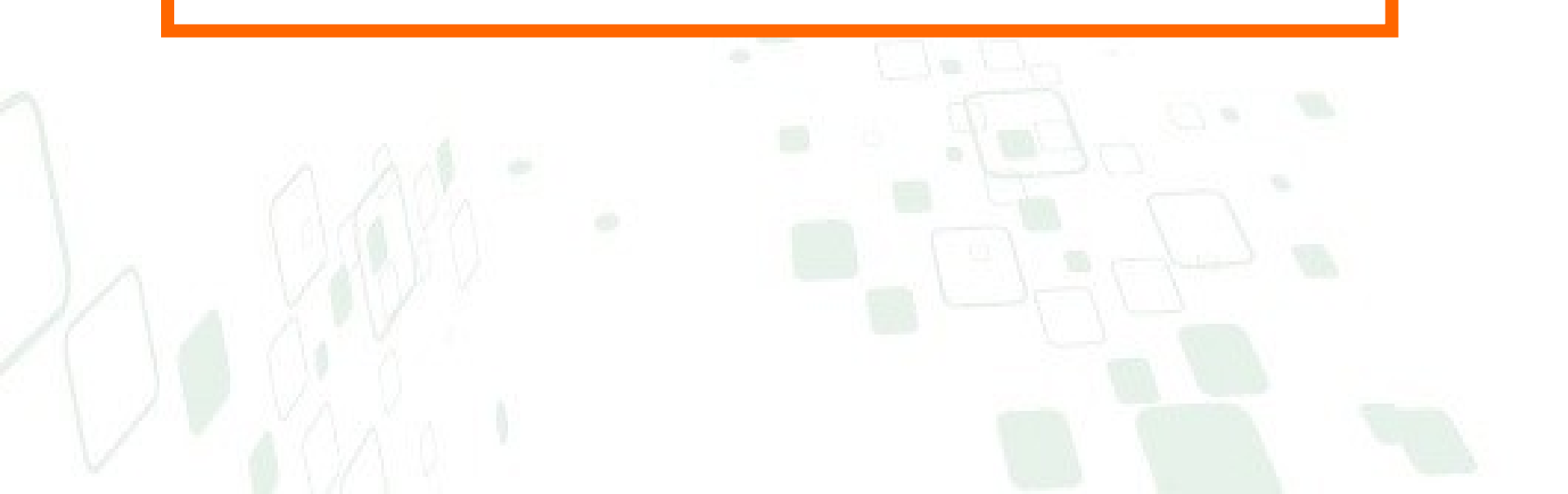

#### Estimado Sr./Sra.

Le recordamos que el Resumen Electrónico de su tarjeta **MasterCard** del **Banco BANCO ROELA S.A.** se encuentra disponible online.

Acceda a su E-resumen desde aquí

Su saldo es de: \$ xxxxxxxxx

Su saldo es de: u\$s xxxxxxxxx

El pago mínimo es de: \$ xxxxxxxx

Vence el: xx / xx / 2010

La emisión del presente alerta no implica la falta de pago del resumen sobre el cual se está emitiendo.

Siga disfrutando de los beneficios que le brinda su tarjeta MasterCard

www.masterconsultas.com.ar // www.masterconsultas.com.uy

También puede comunicarse con el Centro de Atención a Socios:

• **República Argentina:** (011) 4348-7000 las 24 hs.

República Oriental del Uruguay:
(02) 902-4900 de Lunes a Domingo de 9 a 21hs.

lasterCa

**<u>Nota:</u>** para salir del sistema de Masterconsultas, debe hacer clic en la opción "Salir" en el margen superior derecho.